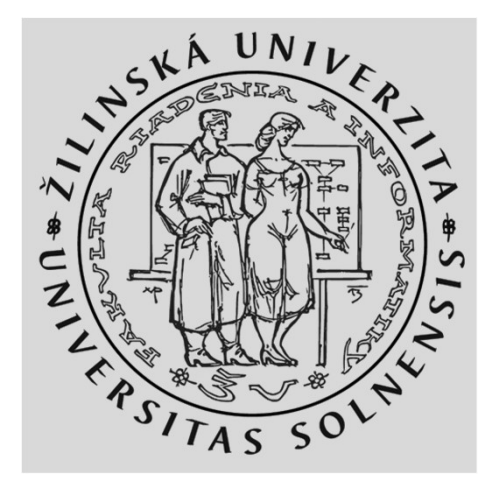

## WiFi lab časť 1/3 Topológia a základná konektivita

## **KIS FRI UNIZA**

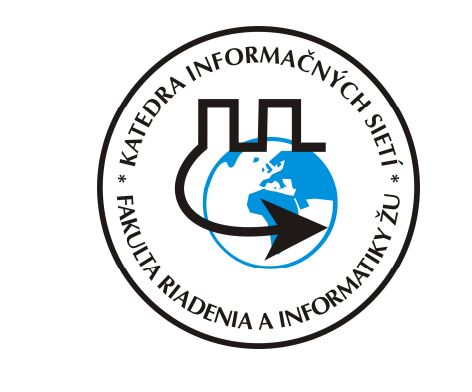

Vytvorené v rámci projektu KEGA 026TUKE-4/2021

## Agenda

- Topológia a adresácia
- Kontrola základnej konektivity PC
- Základná konfigurácia AP
- Úlohy

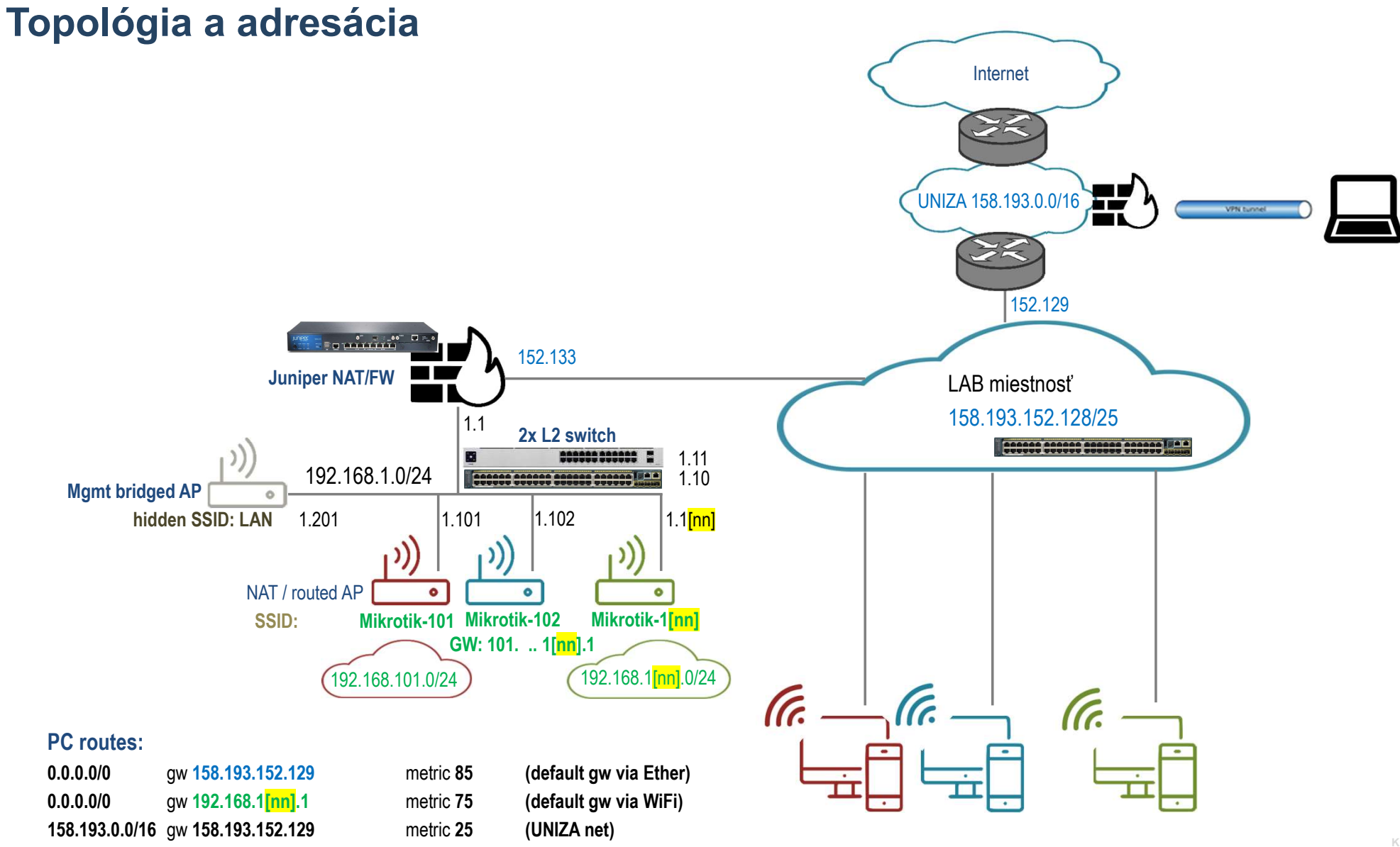

3

IS FRI UNIZA

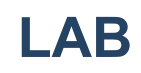

4

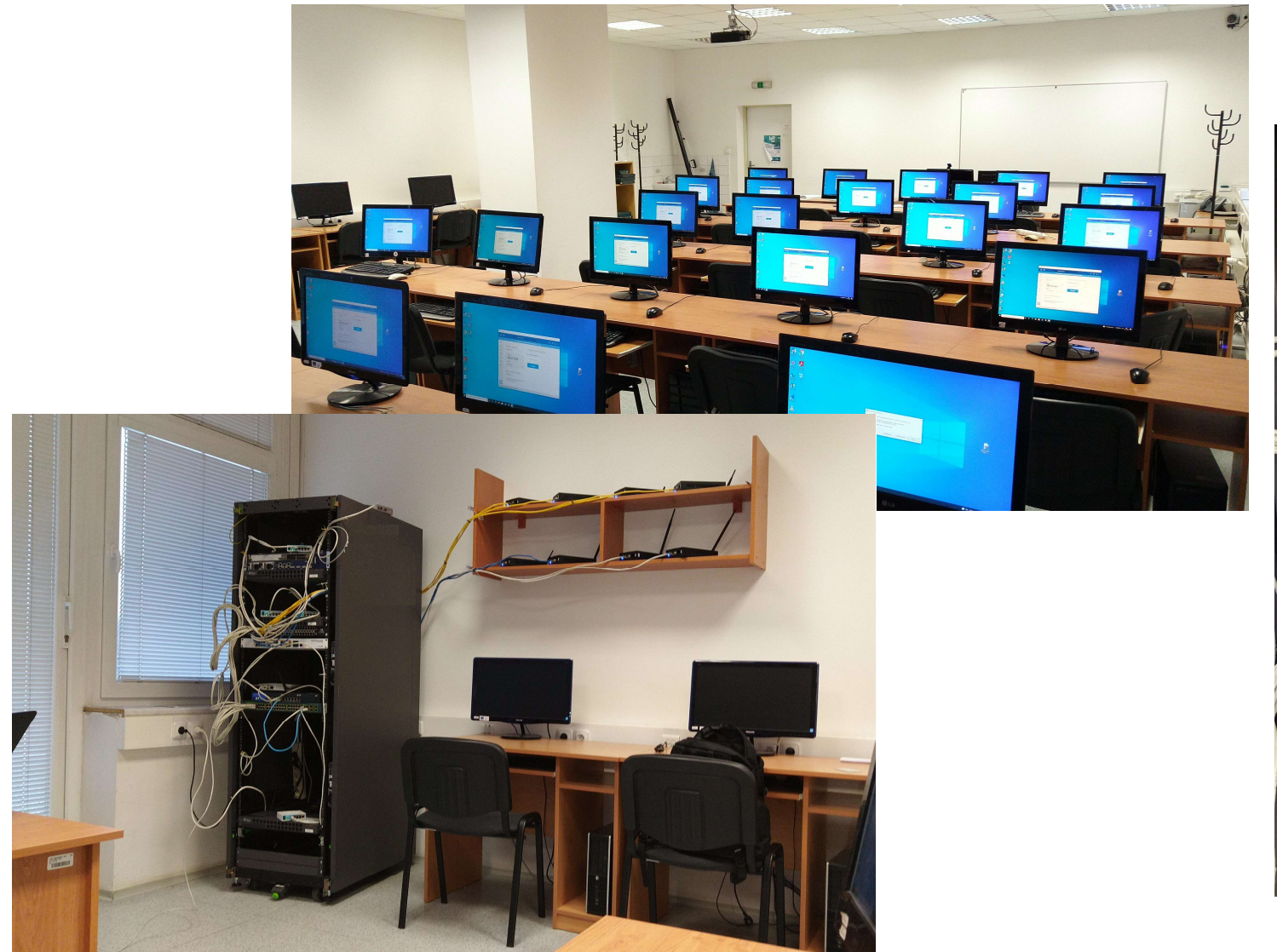

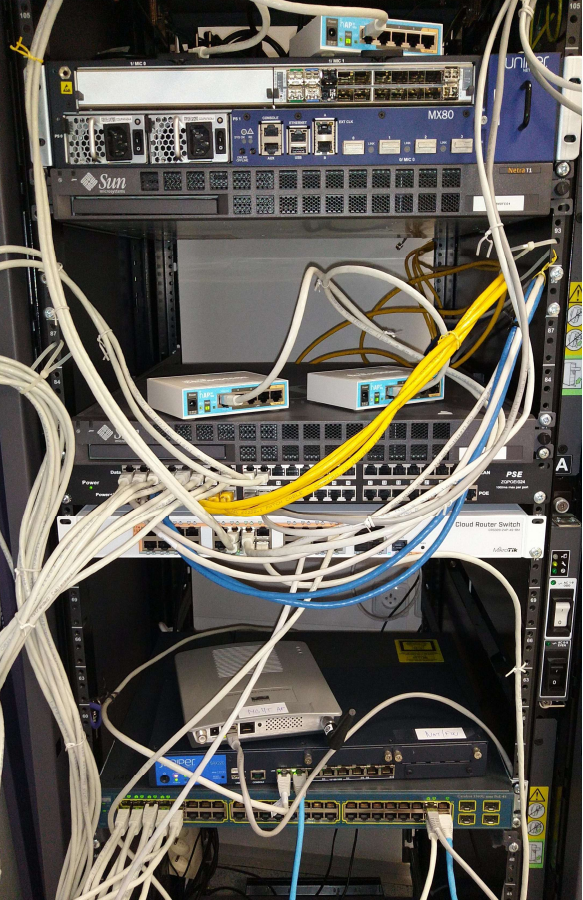

KIS FRI UNIZ/

## **Mikrotik AP**

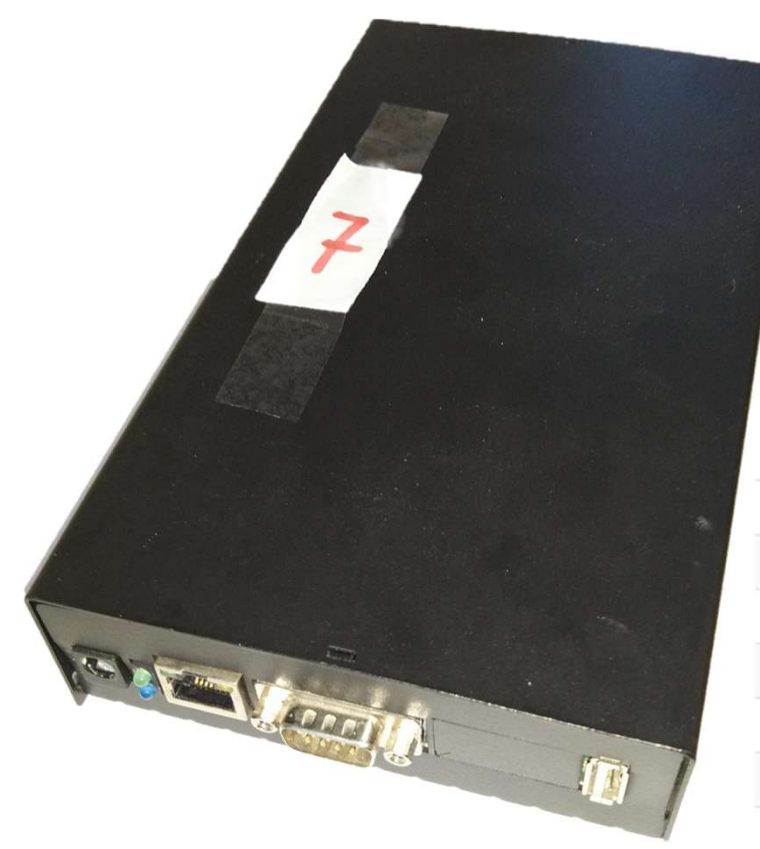

## RouterBOARD 411UAHR

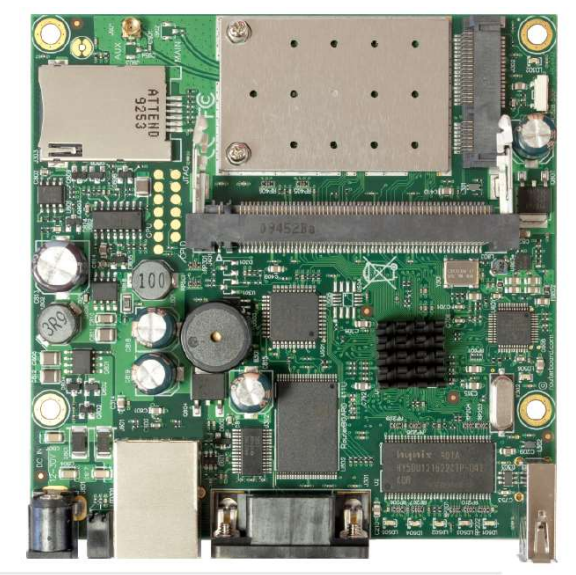

#### Details

| Product code               | RB411UAHR   |
|----------------------------|-------------|
| Architecture               | MIPSBE      |
| CPU                        | AR7161      |
| CPU core count             | 1           |
| CPU nominal frequency      | 680 MHz     |
| Dimensions                 | 105x105mm   |
| RouterOS license           | 4           |
| Size of RAM                | 64 MB       |
| Storage size               | 64 MB       |
| Storage type               | NAND        |
| Tested ambient temperature | -30C to 60C |

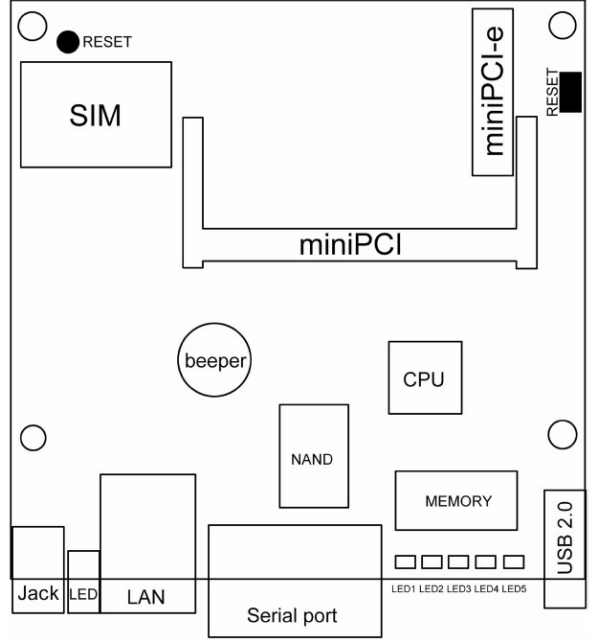

### Microtik has different types of CPU: MIPS, ARM, SMIPS, TILE based HW architecture

## **Mikrotik AP**

### hAP ac lite (RB952Ui-5ac2nD)

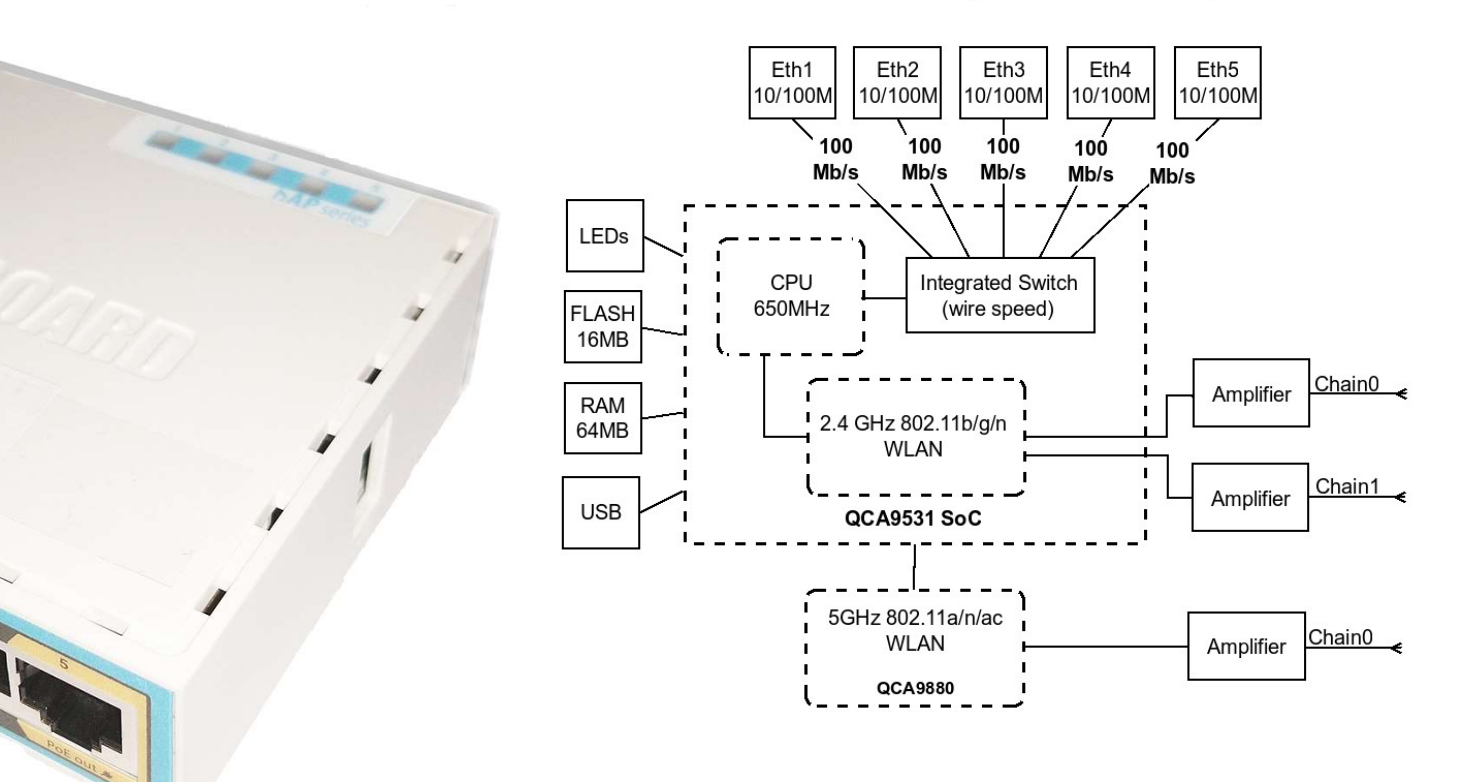

Mikrotik hAP ac lite RouterBOARD RB952Ui-5ac2nD 650MHz MIPSBE CPU, 64MB RAM, five 10/100Mbps Ethernet ports (PoE output on port #5), dual-chain 802.11b/g/n 2.4GHz wireless, single chain 802.11a/n/ac 5GHz wireless, USB port for 3G/4G modem and a RouterOS L4 license

6

as fri uniz

# Adresácia a skupiny

| Skupin |                |             |              |                   |                   |              | WPA2 Pre-  |                  |               |       |        |
|--------|----------------|-------------|--------------|-------------------|-------------------|--------------|------------|------------------|---------------|-------|--------|
| а      | Model          | Meno        | S/N          | Wlan MAC          | Ether MAC         | SSID         | shared Key | NET              | uplink        | login | pass   |
| 1      | 411UAHR        | Mikrotik 1  | 24D10199373A | 00:0C:42:44:6F:8E | 00:0C:42:44:6F:8D | Mikrotik-101 | !234567*   | 192.168.101.1/24 | 192.168.1.101 | admin | k!s143 |
| 2      | 411UAHR        | Mikrotik 2  | 24D1019445AE | 00:0C:42:49:1D:1A | 00:0C:42:49:1D:19 | Mikrotik-102 | !234567*   | 192.168.102.1/24 | 192.168.1.102 | admin | k!s143 |
| 3      | 411UAHR        | Mikrotik 3  | 24D101944462 | 00:0C:42:49:1C:D6 | 00:0C:42:49:1C:D5 | Mikrotik-103 | !234567*   | 192.168.103.1/24 | 192.168.1.103 | admin | k!s143 |
| 4      | 411UAHR        | Mikrotik 4  | 24D1019445BE | 00:0C:42:49:1D:0A | 00:0C:42:49:1D:09 | Mikrotik-104 | !234567*   | 192.168.104.1/24 | 192.168.1.104 | admin | k!s143 |
| 5      | 411UAHR        | Mikrotik 5  | 24D10199371A | 00:0C:42:44:6F:AE | 00:0C:42:44:6F:AD | Mikrotik-105 | !234567*   | 192.168.105.1/24 | 192.168.1.105 | admin | k!s143 |
| 6      | 411UAHR        | Mikrotik 6  | 24D1019445B4 | 00:0C:42:49:1D:04 | 00:0C:42:49:1D:03 | Mikrotik-106 | !234567*   | 192.168.106.1/24 | 192.168.1.106 | admin | k!s143 |
| 7      | 411UAHR        | Mikrotik 7  | 24D10194447C | 00:0C:42:49:1C:CC | 00:0C:42:49:1C:CB | Mikrotik-107 | !234567*   | 192.168.107.1/24 | 192.168.1.107 | admin | k!s143 |
| 8      | 411UAHR        | Mikrotik 8  | 24D10199372A | 00:0C:42:44:6F:9E | 00:0C:42:44:6F:9D | Mikrotik-108 | !234567*   | 192.168.108.1/24 | 192.168.1.108 | admin | k!s143 |
| 9      | 411UAHR        | Mikrotik 9  | 24D10194442A | 00:0C:42:49:1C:9E | 00:0C:42:49:1C:9D | Mikrotik-109 | !234567*   | 192.168.109.1/24 | 192.168.1.109 | admin | k!s143 |
| 10     | 411UAHR        | Mikrotik 10 | 24D101993724 | 00:0C:42:44:6F:94 | 00:0C:42:44:6F:93 | Mikrotik-110 | !234567*   | 192.168.110.1/24 | 192.168.1.110 | admin | k!s143 |
| 11     | RB952Ui-5ac2nD | Mikrotik 11 | CC3E0EDD4C25 | 2C:C8:1B:4C:F9:B6 | 2C:C8:1B:4C:F9:B0 | Mikrotik-111 | !234567*   | 192.168.111.1/24 | 192.168.1.111 | admin | k!s143 |
| 12     | RB952Ui-5ac2nD | Mikrotik 12 | CC3E0E60402C | 2C:C8:1B:4C:B0:40 | 2C:C8:1B:4C:B0:3A | Mikrotik-112 | !234567*   | 192.168.112.1/24 | 192.168.1.112 | admin | k!s143 |
| 13     | RB952Ui-5ac2nD | Mikrotik 13 | CC3E0E52B863 | 2C:C8:1B:4C:D3:E7 | 2C:C8:1B:4C:D3:E1 | Mikrotik-113 | !234567*   | 192.168.113.1/24 | 192.168.1.113 | admin | k!s143 |
| 14     | RB952Ui-5ac2nD | Mikrotik 14 | CC3E0E83DB79 | 2C:C8:1B:25:F2:3A | 2C:C8:1B:25:F2:34 | Mikrotik-114 | !234567*   | 192.168.114.1/24 | 192.168.1.114 | admin | k!s143 |
| 15     | RB952Ui-5ac2nD | Mikrotik 15 | CC3E0EC59727 | 2C:C8:1B:26:04:26 | 2C:C8:1B:26:04:20 | Mikrotik-115 | !234567*   | 192.168.114.1/24 | 192.168.1.114 | admin | k!s143 |
|        |                |             |              |                   |                   |              |            |                  |               |       |        |

## **Prístupy**

## PC:

1.) Lokálny prístup alebo 2.) Remote Desktop Connection app - mstsc.exe (resp. iný program na vzdialené ovládanie počítača) login/pass: RB03-[čísloPC]\student / student

## Mikrotik (v default móde):

default login/pass: admin / <blank> default net: 192.168.88.1/24, alebo 0.0.0.0/0 prístup cez program Winbox a MAC adresu

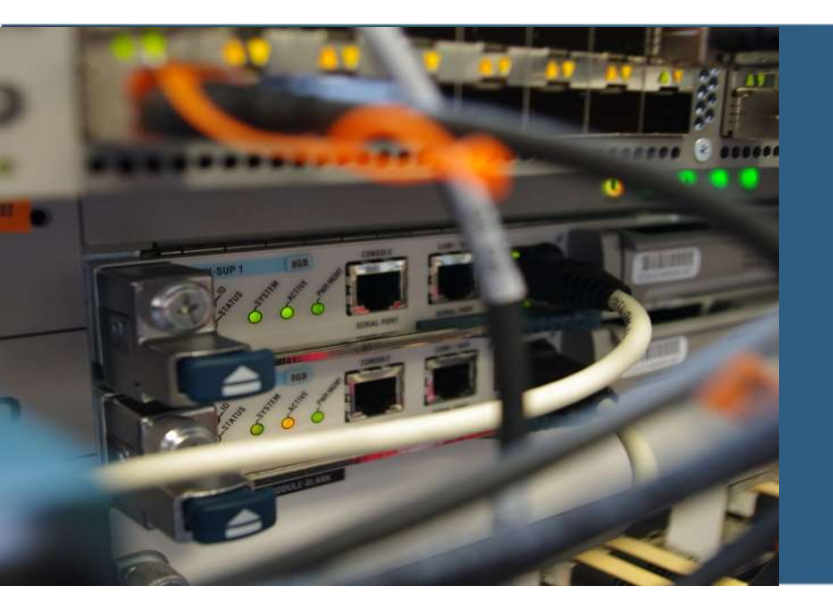

# Kontrola základného nastavenia PC

## WiFi sieť

1. Skontrolovať inštaláciu USB WiFi adaptéra na PC; Start + X Device Manager (Správca zariadení)

| 🍰 Správca zariadení                           | - | × |
|-----------------------------------------------|---|---|
| Súbor Akcia Zobraziť Pomocník                 |   |   |
|                                               |   |   |
| ✓ La RB03-23                                  |   | ^ |
| 🔉 🗫 Diskové jednotky                          |   |   |
| > 属 Grafické adaptéry                         |   |   |
| 🔉 🔐 Jednotky DVD-ROM a CD-ROM                 |   |   |
| > 🧱 Klávesnice                                |   |   |
| > 💷 Monitory                                  |   |   |
| > 🕕 Myši a ostatné ukazovacie zariadenia      |   |   |
| 🗸 😰 Ostatné zariadenia                        |   |   |
| 🙀 PCI Serial Port                             |   |   |
| 🔉 🐗 Ovládače zvuku, videa a hier              |   |   |
| > 💻 Počítač                                   |   |   |
| > 💭 Porty (COM a LPT)                         |   |   |
| > 🗖 Procesory                                 |   |   |
| > 🧝 Radiče IDE ATA/ATAPI                      |   |   |
| > 🍰 Radiče pamäťových zariadení               |   |   |
| > 🏺 Radiče Univerzálnej sériovej zbernice     |   |   |
| > 🗇 Remote Desktop Camera devices             |   |   |
| 🗸 🚍 Sieťové adaptéry                          |   |   |
| 🗇 Intel(R) 82579LM Gigabit Network Connection |   |   |
| 🛫 TP-Link Wireless USB Adapter                |   |   |
| 🗇 VirtualBox Host-Only Ethernet Adapter       |   |   |
| 🚍 WAN Miniport (IKEv2)                        |   |   |
| 🚽 WAN Miniport (IP)                           |   |   |
| 🗇 WAN Miniport (IPv6)                         |   |   |
| 🚽 WAN Miniport (L2TP)                         |   | ~ |
|                                               |   | 1 |

# Pripojenie na menežmentovú WiFi siet v

- 1. Pripojiť sa cez WiFi adaptér na skryté (hidden) SSID LAN
  - SSID viditeľné: nie
  - Kľúč: a123456789
- 2. Odpojiť WiFi sieť

| ſ. | Skrytá sieť<br>Zabezpečené |          |   |
|----|----------------------------|----------|---|
|    | Pripojiť automaticky       |          |   |
|    |                            | Pripojiť |   |
|    |                            |          | ~ |

## PC routing table: NetRouterView

- 1. Priečinok C:\ZBT-SW\netrouterview, spustiť program
- 2. Skontrolovať metriku 0.0.0.0/0 GW 152.129 -> metrika vyssia ako 200
- 3. Skontrolovať statické smerovanie 158.193.0.0/16 GW 158.193.152.129
- 4. Pripojiť /skontrolovať pripojenie/ sa cez WiFi adaptér na SSID LAN
- 5. Skontrolovať smerovaciu tabuľku, viď nižšie na pravej strane

| Destination:              | 158.193.0.0                            |                     |
|---------------------------|----------------------------------------|---------------------|
| Mask:                     | 255.255.0.0                            |                     |
| Gateway:                  | 158.193.152.129                        |                     |
| Metric:                   | 25                                     |                     |
| Interface:                | [158.193.152.173] Intel(R) 82579LM Gig | gabit Network Conne |
| Persistent:               | Yes 🗸 🗸 🗸                              |                     |
| Interface:<br>Persistent: | [158.193.152.173] Intel(R) 82579LM Gig | gabit Network Cor   |

| Ha NetRouteView             |                 |                 |                 |        |          |                 |            |                                             | -    |          | ×       |  |
|-----------------------------|-----------------|-----------------|-----------------|--------|----------|-----------------|------------|---------------------------------------------|------|----------|---------|--|
| File Edit View Options Help |                 |                 |                 |        |          |                 |            |                                             |      |          |         |  |
| 🔛 🗈 📾 🚳                     | H 2 ≥ 2 3.4     |                 |                 |        |          |                 |            |                                             |      |          |         |  |
| Destination /               | Mask            | Gateway         | Interface IP    | Metric | Туре     | Protocol        | Age in Sec | Interface Name                              | Inte | rface M  | AC      |  |
| -de 0.0.0.0                 | 0.0.00          | 158.193.152.129 | 158.193.152.174 | 400    | Indirect | Static Route    | 2 065      | Intel(R) 82579LM Gigabit Network Connection | E8-3 | 39-35-50 | )-18-D7 |  |
| 127.0.0.0                   | 255.0.0.0       | 127.0.0.1       | 127.0.0.1       | 331    | Direct   | Local Interface | 2 089      | Software Loopback Interface 1               |      |          |         |  |
| <b>L</b> 127.0.0.1          | 255.255.255.255 | 127.0.0.1       | 127.0.0.1       | 331    | Direct   | Local Interface | 2 089      | Software Loopback Interface 1               |      |          |         |  |
| L 127.255.255.255           | 255.255.255.255 | 127.0.0.1       | 127.0.0.1       | 331    | Direct   | Local Interface | 2 089      | Software Loopback Interface 1               |      |          |         |  |
| ode 158.193.0.0             | 255.255.0.0     | 158.193.152.129 | 158.193.152.174 | 225    | Indirect | Static Route    | 2 065      | Intel(R) 82579LM Gigabit Network Connection | E8-  | 39-35-50 | )-18-D7 |  |
| 158.193.152.128             | 255.255.255.128 | 158.193.152.174 | 158.193.152.174 | 456    | Direct   | Local Interface | 2 065      | Intel(R) 82579LM Gigabit Network Connection | E8-3 | 39-35-50 | -18-D7  |  |
| 4 158.193.152.174           | 255.255.255.255 | 158.193.152.174 | 158.193.152.174 | 456    | Direct   | Local Interface | 2 065      | Intel(R) 82579LM Gigabit Network Connection | E8-3 | 39-35-50 | -18-D7  |  |

# Apps WifiInfoView alebo WirelessNetView

- 1. Priečinok C:\ZBT-SW\wifiinfoview
- 2. Spustiť program

| 🔐 WifilnfoView                      | - Full Details Mode                    |                                  |                         |                |                |                |         |                  |                |                      |              |                   |            | ð X    |   |
|-------------------------------------|----------------------------------------|----------------------------------|-------------------------|----------------|----------------|----------------|---------|------------------|----------------|----------------------|--------------|-------------------|------------|--------|---|
| File Edit View                      | Options Help                           |                                  |                         |                |                |                |         |                  |                |                      |              |                   |            |        |   |
| 🔒 🔓 🚰 🧟                             | <del>.</del> ¶                         |                                  |                         |                |                |                |         |                  |                |                      |              |                   |            |        |   |
| SSID                                | MAC Address                            | PHY Type                         | RSSI                    | Signal Quality | Average Signal | Frequency      | Channel | Information Size | Elements Count | Company              | Router Model | Router Name       | Security 🧳 | Cipher | ^ |
| and eduroam                         | 70-E4-22-C5-24-01                      | 802.11g/n                        | -47                     | 100            | 99.9           | 2,437          | 6       | 197              | 18             | Cisco Systems, Inc   |              |                   | WPA2-EAP   | CCMP   |   |
| all eduroam                         | 70-E4-22-C5-24-0E                      | 802.11n/ac                       | -53                     | 94             | 95.4           | 5,240          | 48      | 229              | 19             | Cisco Systems, Inc   |              |                   | WPA2-EAP   | CCMP   |   |
| 📶 eduroam                           | 00-24-38-F3-D9-A0                      | 802.11g/n                        | -66                     | 68             | 75.0           | 2,462          | 11      | 195              | 16             | Brocade Communicatio |              |                   | WPA2-EAP   | CCMP   |   |
| all eduroam                         | 84-B2-61-90-D5-51                      | 802.11g/n                        | -73                     | 54             | 59.3           | 2,437          | б       | 200              | 18             | Cisco Systems, Inc   |              |                   | WPA2-EAP   | CCMP   |   |
| <b>BRAINIT</b>                      | 7C-8B-CA-AF-3F-0E                      | 802.11g/n                        | -80                     | 40             | 47.5           | 2,462          | 11      | 214              | 14             | TP-LINK TECHNOLOGIE  |              |                   | WPA2-PSK   | CCMP   |   |
| all DIRECT-pj-9                     | 9A-AE-D3-40-CE                         | 802.11g/n                        | -61                     | 78             | 82.0           | 2,412          | 1       | 402              | 14             |                      | EPSON 2247U  | EB40CECC          | WPA2-PSK   | CCMP   |   |
| MIKMME_wifi                         | 50-D4-F7-3D-2A-FC                      | 802.11g/n                        | -79                     | 42             | 44.2           | 2,417          | 2       | 355              | 14             | TP-LINK TECHNOLOGIE  | TL-WR940N    | Wireless Router T | WPA2-PSK   | CCMP   |   |
| All Mikrotik-101                    | 00-0C-42-44-6F-8E                      | 802.11g                          | -29                     | 100            | 100.0          | 2,412          | 1       | 108              | 8              | Routerboard.com      |              |                   | WPA2-PSK   | CCMP   | ~ |
| <                                   |                                        |                                  |                         |                |                |                |         |                  |                |                      |              |                   |            | >      |   |
| Element ID: 0<br>4D 69 6B 72 6F     | (SSID)<br>F 74 69 6B 2D 31 3           | 0 31                             | Mikrotik-101            | Properties     |                |                |         |                  |                |                      | ×            |                   |            |        | ^ |
|                                     |                                        |                                  |                         | SSID:          | [              | Mikrotik-101   |         |                  |                |                      |              |                   |            |        |   |
| Element ID: 1                       | (Supported Rates)                      |                                  |                         | MAC Address    | <b>.</b> [     | 00-0C-42-44-6F | -8E     |                  |                |                      |              |                   |            |        |   |
| 02 04 00 30 00                      | 12 10 24                               |                                  |                         | PHY Type:      | ype: 802.11g   |                |         |                  |                |                      |              |                   |            |        |   |
| Element ID: 3                       | (DS Parameter Set                      | ı                                |                         | RSSI:          | RSSI: _29      |                |         |                  |                |                      |              |                   |            |        |   |
| 01                                  |                                        |                                  |                         | Signal Quali   | ty:            | 100            |         |                  |                |                      |              |                   |            |        |   |
|                                     |                                        |                                  |                         | Average Sig    | nal Quality: [ | 100.0          |         |                  |                |                      |              |                   |            |        |   |
| Element ID: 5<br>00 01 00 00        | (Traffic Indication N                  | Map)<br>                         |                         | Frequency:     | [              | 2,412          |         |                  |                |                      |              |                   |            |        |   |
|                                     |                                        |                                  |                         | Channel:       | [              | 1              |         |                  |                |                      |              |                   |            |        |   |
| Element ID: 42                      | (802.11g Informat                      | tion)                            |                         | Information S  | Size:          | 108            |         |                  |                |                      |              |                   |            |        |   |
| 00                                  | <.                                     |                                  |                         | Elements Co    | unt: [         | 8              |         |                  |                |                      |              |                   |            |        |   |
| EL                                  | (D. I I.C                              | N                                |                         | Company:       | [              | Routerboard.   | com     |                  |                |                      |              |                   |            |        |   |
| 01 00 00 OF AC                      | 04 01 00 00 0F AC                      | C 04 01 00 00 0                  | )F                      | Router Mode    | l: [           |                |         |                  |                |                      |              |                   |            |        |   |
| AC 02 00 00                         |                                        |                                  |                         | Router Name    | <b>:</b> [     |                |         |                  |                |                      |              |                   |            |        |   |
| FI                                  | <i></i>                                |                                  |                         | Security:      | [              | WPA2-PSK       |         |                  |                |                      |              |                   |            |        |   |
| Element ID: 50<br>30 48 60 6C       | [Extended Support                      | rted Hatesj<br>0H`l              |                         | Cipher:        |                | CCMP           |         |                  |                |                      |              |                   |            |        |   |
|                                     |                                        |                                  |                         | Maximum Sp     | oeed:          | 54 Mbps        |         |                  |                |                      |              |                   |            |        |   |
| Element ID: 22                      | 1 (Vendor Specific                     | )                                |                         | Channel Wid    | lth: [         | 20 MHz         |         |                  |                |                      |              |                   |            |        |   |
| 00 0C 42 00 00<br>00 00 30 30 30 30 | 00 01 1E 00 10 00<br>43 34 32 34 34 36 | ) 00 03 66 30 0<br>46 38 45 00 0 | 16Bf0.<br>0000C42446F8E | Channels Ra    | nge: [         | 1 - 3          |         |                  |                |                      |              |                   |            |        |   |
| 00 00 00 00 00                      | 00 05 02 6C 09                         |                                  | l.                      | BSS Type:      | [              | Infrastructure |         |                  |                |                      |              |                   |            |        |   |
| 10                                  |                                        |                                  |                         | WPS Suppor     | t: [           | No             |         |                  |                |                      |              |                   |            |        | ~ |

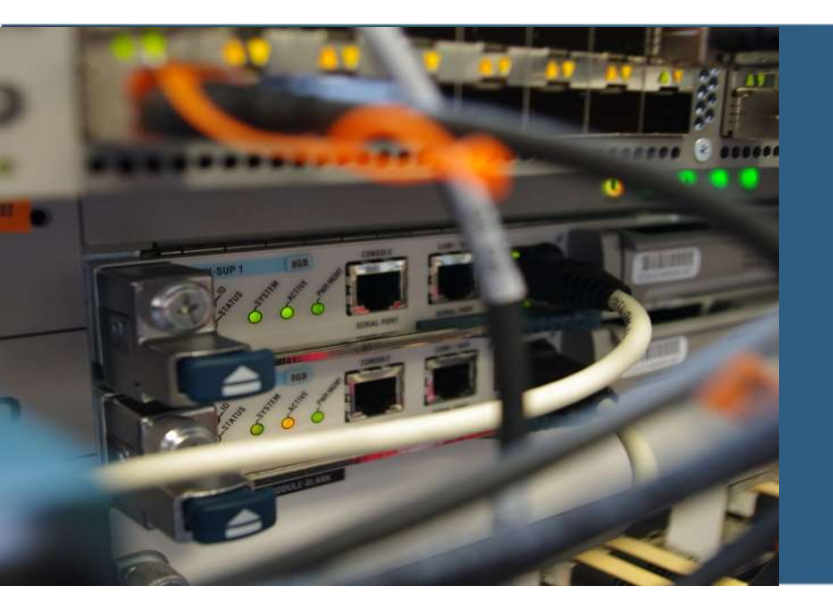

# Mikrotik AP – základná konektivita

## Program WinBox, základné nastavenie Mikrotik AF

- 1. Priečinok C:\ZBT-SW\winbox
- 2. Pripojiť /skontrolovať pripojenie/ sa na SSID: LAN
- 3. Spustiť program Winbox.exe,
- 5. Zobraziť všetky pripojené Mikrotik APs na Wifi sieti v default nastavení
- 6. Pripojiť sa na pridelené zariadenie prostredníctvom MAC adresy (right click na MAC adresu), viď rozdelenie do skupín (snímka 4)

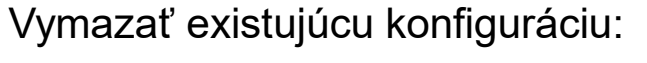

(System -> Reset configuration - > No Default Configuration)

| Login: [<br>Password: [ | admin          |          |            |            | Coper   |
|-------------------------|----------------|----------|------------|------------|---------|
|                         | Add/Set        |          | Connect 1  | o RoMON Co | onnect  |
| Managed Neig            | hbors          |          |            |            | Find    |
| MAC Address             | / IP Address   | Identity | Version    | Board      | Uptime  |
| 00:0C:42:44:6F:80       | 0 192.168.88.1 | MikroTik | 6.43.2 (st | RB411UAHR  | 00:01:1 |
|                         |                |          |            |            |         |
|                         |                |          |            |            |         |
| 11                      |                |          |            |            |         |
|                         |                |          |            |            |         |

| Kouting           |                     |                                     |           |
|-------------------|---------------------|-------------------------------------|-----------|
| System            | Auto Cograde        |                                     |           |
| Le unes           | Continuates         |                                     |           |
| Files             | Clock               | Reset Configuration                 |           |
| Eog               | Console             | Keep User Configuration Reset Confi | iguration |
| 🥵 RADIUS          | Disks               |                                     |           |
| 🎇 Tools 🛛 🗅       | History             |                                     |           |
| New Terminal      | Identity            | No Default Configuration            |           |
| ♦ Dot1X           | LEDs                | Do Nor Serkun                       |           |
| MetaROUTER        | License             | Run After Reset:                    |           |
| 🕭 Partition       | Logging             |                                     |           |
| ] Make Supout.rif | Note                |                                     |           |
| 🔘 New WinBox      | Packages            |                                     |           |
| 📕 Exit            | Password            |                                     |           |
|                   | Ports               |                                     |           |
| Windows           | Pilot               |                                     |           |
|                   | Reset Configuration | -                                   |           |
|                   | Resumes             |                                     |           |
|                   | Routerboard         |                                     |           |
|                   | SNTP Client         |                                     |           |
|                   | Scheduler           |                                     |           |
|                   | Scripts             |                                     |           |

## Program WinBox, základné nastavenie Mikrotik AP

- 1. Pripojiť sa na MAC adresu AP prostredníctvom programu Winbox
- 2. Nakonfigurovať/zmeniť pridelenú IP adresu na Ethernet rozhraní, viď tabuľka vyššie
- (IP Addresses)

| Address List               |             |           |      |
|----------------------------|-------------|-----------|------|
| + - * *                    | T           |           | Find |
| Address                    | A Network   | Interface | -    |
| ;;; defconf                |             |           |      |
| + 192.168.1.101/24         | 192.168.1.0 | ether1    |      |
|                            |             |           |      |
| Address <192.168.1.113/24> |             |           |      |
| Address: 192 168 1 101/24  | OK          |           |      |

| ОК      |
|---------|
| Cancel  |
| Apply   |
| Disable |
| Comment |
| Сору    |
| Remove  |
|         |
|         |

## Alternatívna možnosť (nie pre LAB cvičenie): Spustiť DHCP klienta na Ethernet rozhraní (IP – DHCP Client)

| Bridge            | DHCP Client                                             |          |
|-------------------|---------------------------------------------------------|----------|
| 🟥 PPP             | DHCP Client DHCP Client Options                         |          |
| 🛫 Switch          |                                                         |          |
| 18 Mesh           |                                                         |          |
| IP                | Interface / Use P Add D IP Address Expires After Status | <b>T</b> |
| 2 MPLS            | ether1 yes yes 192.168.1.22 23:59:52 bound              |          |
| Routing           |                                                         |          |
| System            | DHCP Client <ether1></ether1>                           |          |
| Queues            | DHCP Advanced Status                                    | ОК       |
| Files             | Interfaces Interest                                     |          |
| E Log             | interiace. Ether                                        |          |
| 🥵 RADIUS          | Use Peer DNS                                            | Apply    |
| 🌾 Tools           | ✓ Use Peer NTP                                          | Disable  |
| New Terminal      | Add Default Boute: Les                                  |          |
| Dot1X             |                                                         | Comment  |
| MetaROUTER        |                                                         | Сору     |
| Partition         |                                                         | Remove   |
| 🔰 Make Supout.rif | 1 here (1 coloridad)                                    |          |
| New WinBox        |                                                         | Helease  |
| 🛃 Exit            |                                                         | Renew    |
|                   |                                                         |          |
| 🗐 Windows         | enabled Status:                                         | bound    |
|                   |                                                         |          |

## Overiť SSH prístup na AP zariadenie prostredníctvom aplikácie Putty

- 1. Pripojiť sa /skontrolovať pripojenie/ na SSID: LAN
- 2. Otestovať SSH pripojenie na Mikrotik AP prostredníctvom programu Putty a zmenenej IP adresy
- 3. Zobraziť konfiguráciu

/export

4. OPTIONAL - vrátiť Mikrotik zariadenie do default stavu /system reset-configuration no-defaults=yes

### **Basic Navigation**

| [?]         | Gives the list of available commands                                                         |
|-------------|----------------------------------------------------------------------------------------------|
| command [?] | Gives help on the command and list of arguments                                              |
| [Tab]       | Completes the command/word. If the input is ambiguous, a second [Tab] gives possible options |
| 1           | Move up to base level                                                                        |
| 4.4         | Move up one level                                                                            |
| /command    | Use command at the base level                                                                |

### **Example**: move from / base level to /system sub-level:

/ system

https://wiki.mikrotik.com/wiki/Manual:Console

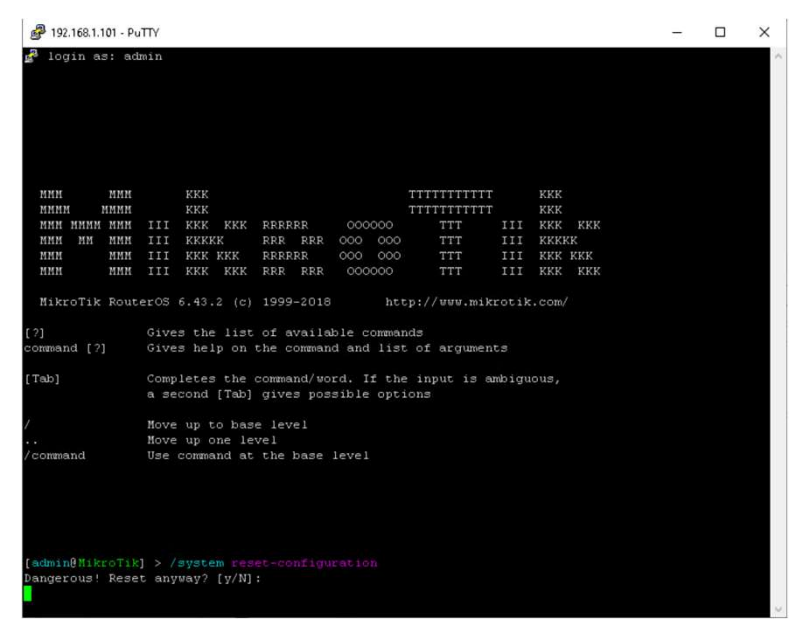

| Flags: X - disabled, A  | - active, D - dyna | mic, C - co | nnect, S | - static, r - | rip, |
|-------------------------|--------------------|-------------|----------|---------------|------|
| # DST-ADDRESS           | PREF-SRC           | GATEWAY     |          | DISTANCE      |      |
| 0 ADC 192.168.1.0/24    | 192.168.1.101      | ether1      |          |               |      |
| [admin@MikroTik] > ping | 192.168.1.1        |             |          |               |      |
| SEQ HOST                |                    | SIZE        | TTL TIME | STATUS        |      |
| 0 192.168.1.1           |                    | 56          | 64 Oms   |               |      |
| 1 192.168.1.1           |                    | 56          | 64 Oms   |               |      |
| 2 192.168.1.1           |                    | 56          | 64 Oms   |               |      |
| sent=3 received=3 p     | acket-loss=0% min- | rtt=Oms avg | -rtt=Oms | max-rtt=Oms   |      |
|                         |                    |             |          |               |      |

## SSH spojenie na konzolu AP zariadenie – počiatočné nastavenie cez CLI

Nastaviť prihlasovacie heslo, default gw, zakázať nepotrebné služby a nastaviť systémový čas

/user set 0 password="k!s143"

/ip route add distance=1 gateway=192.168.1.1

### /ip service

set telnet disabled=yes set ftp disabled=yes set www disabled=yes set api disabled=yes set api-ssl disabled=yes

### /system clock

set time-zone-name=Europe/Bratislava

/interface print /system resource print

| [admin@MikroTik] >    |                                             |
|-----------------------|---------------------------------------------|
| [admin@MikroTik] > /i | ip service                                  |
| [admin@MikroTik] /ip  | service> print                              |
| Flags: X - disabled,  | I - invalid                                 |
| # NAME                | PORT ADDRESS                                |
| 0 telnet              | 23                                          |
| 1 ftp                 | 21                                          |
| 2 ພພພ                 | 80                                          |
| 3 ssh                 | 22                                          |
| 4 XI www-ssl          | 443                                         |
| 5 api                 | 8728                                        |
| 6 winbox              | 8291                                        |
| 7 api-ssl             | 8729                                        |
| [admin@MikroTik] /ip  | service> set telnet disabled=yes            |
| [admin@MikroTik] /ip  | service> set ftp disabled=yes               |
| [admin@MikroTik] /ip  | service> set www disabled=yes               |
| [admin@MikroTik] /ip  | <pre>service&gt; set api disabled=yes</pre> |
| [admin@MikroTik] /ip  | service> set api-ssl disabled=yes           |
| [admin@MikroTik] /ip  | service> print                              |
| Flags: X - disabled,  | I - invalid                                 |
| # NAME                | PORT ADDRESS                                |
| 0 XI telnet           | 23                                          |
| 1 XI ftp              | 21                                          |
| 2 XI www              | 80                                          |
| 3 ssh                 | 22                                          |
| 4 XI www-ssl          | 443                                         |
| 5 XI api              | 8728                                        |
| 6 winbox              | 8291                                        |
| 7 XI api-ssl          | 8729                                        |
| [admin@MikroTik] /ip  | service>                                    |

## WiFi Access; router mode with NAT

1. Prostredníctvom aplikácie WinBox a pripojenia sa cez IP adresu (nie MAC adresu) nakonfigurovať základný WiFi prístup - pozrieť tabuľku s adresáciou a rozdelenie do skupín:

### (IP - Addresses)

IP address on interface wlan1 192.168.1[nn].1/24

#### (Wireless - WiFi Interfaces)

Enable wlan1 interface; <Double click>

Wireless: Mode <ap\_bridge>, SSID: <Mikrotik-1nn>

### (Wireless - Security Profile)

General: Mode <dynamic keys>; Auth type <wpa2 psk>; WPA2 pre-shared key <wpa2 kľúč zo snímky 7>

| File Tools       | 51Q V3 | .20 (Aa) | uresses)   |         |              |            |            | -        |         | ^      |
|------------------|--------|----------|------------|---------|--------------|------------|------------|----------|---------|--------|
| Connect To:      | 192.16 | 8.101.1  |            |         |              |            |            | 🗌 Keep F | assword |        |
| Login:           | admin  |          |            |         |              |            |            | 0 Open i | n New V | /indow |
| Password [       | 00000  |          |            |         |              |            |            |          |         |        |
|                  | Add/   | Set      |            |         |              | Connect 1  | o RoMON Co | nnect    |         |        |
| Managed Neig     | hbors  |          |            |         |              |            |            | Find     | -       |        |
| AC Address       | 7      | IP Addr  | 229        |         | Identitu     | Version    | Board      | Untime   | Gi      |        |
| 0:0C:42:44:6F:88 |        | fe80::2  | Dc:42ff.fe | 44:6f8e | MikroTik     | 6.48.3 (st | RB411UAHR  | 00:09:07 | -       | _      |
| 0:0C:42:44:6F:88 | 2      | 192.16   | 8.101.1    |         | MikroTik     | 6.48.3 (st | RB411UAHR  | 00:09:07 |         |        |
| Address Lis      | -      | ×        |            | 8       | 1            |            |            | 1        | Find    |        |
| Addres           | 5      |          |            | 1       | )<br>Network | Interf     | ace        | l        |         |        |
|                  |        |          |            |         |              |            |            |          |         |        |
| + 192            | 2.168  | 1.1.10   | 1/24       |         | 192.168.1.0  | ether      | 1          |          |         |        |

| Wireless   | Tables                                                                                                    |         |         |           |           |       |          |         |             |             |                 |             |     |
|------------|----------------------------------------------------------------------------------------------------|---------|---------|-----------|-----------|-------|----------|---------|-------------|-------------|-----------------|-------------|-----|
| WiFilm     | terfaces                                                                                                    | W60     | IG St   | ation N   | lstreme ( | Dual  | Access L | ist R   | egistration | Connect Lis | t Security Prof | iles Channe | els |
| +-         | - 🗸                                                                                                    | ×       |         | 7         | CAP       | WF    | S Client | Setup   | Repeater    | Scanner     | Freq. Usage     | Alignment   | ٧   |
|            | Name                                                                                                    |         | 1       | Туре      |           |       | Actual   | MTU     | Tx          |             | Bx              | Tx          | Pac |
|            | yy wlani                                                                                                    | 92      |         | Wireles   | s (Athero | os AR | 5        | 1500    | V           | 0 bp:       | și.             | 0 bps       |     |
|            |                                                                                                    |         |         |           |           |       |          |         |             |             |                 |             |     |
| terface <  | wlan1>                                                                                                    |         |         |           |           |       |          |         |             |             |                 |             |     |
| ieneral    | Wireles                                                                                                    | s W     | DS      | Nstreme   | Statu     | s Ti  | affic    |         |             |             |                 |             |     |
|            | Mo                                                                                                    | ode: [  | p brid  | dge       |           |       |          | -       |             |             |                 |             |     |
|            | Ba                                                                                                    | and: 2  | GHz     | only-G    |           |       |          |         |             |             |                 |             |     |
| Cł         | nannel Wi                                                                                                    | dth: 2  | OMH     | z         |           |       |          |         |             |             |                 |             |     |
|            | Frequer                                                                                                    | ncy: 2  | 412     |           |           |       |          |         |             |             |                 |             |     |
|            | SS                                                                                                    | SID: N  | likrot  | ik-101    |           |       |          |         |             |             |                 |             |     |
|            | Scan I                                                                                                    | List: d | lefaul  | t         |           |       |          |         |             |             |                 |             |     |
| Wire       | less Proto                                                                                                    | col: 8  | 02.1    | 1         |           |       |          |         |             |             |                 |             |     |
| Se         | ecurity Pro                                                                                                    | file: d | lefaul  | ł         |           |       |          |         |             |             |                 |             |     |
|            | WPS Mo                                                                                                    | ode:    | lisable | ed        |           |       |          |         |             |             |                 |             |     |
| ecurity Pr | ofile <defau< td=""><td>lt&gt;</td><td></td><td></td><td></td><td></td><td></td><td>0</td><td>×</td><td></td><td></td><td></td><td></td></defau<> | lt>     |         |           |           |       |          | 0       | ×           |             |                 |             |     |
| General    | RADIUS                                                                                                    | EAP     | Stat    | ic Keys   |           |       |          | OK      |             |             |                 |             |     |
|            |                                                                                                    | Name    | defa    | ault      |           |       |          | Cancel  |             |             |                 |             |     |
|            |                                                                                                    | Mode    | dyn     | amic keys |           |       | •        | Apply   |             |             |                 |             |     |
| Au         | thentication                                                                                                    | n Types | : 🗆 V   | VPA PSK   | WPA:      | 2 PSK |          | Comment |             |             |                 |             |     |
|            | Unicast                                                                                                    | Cinhere | v 🗌     |           | U WPA.    | 2 EAP |          | Сору    |             |             |                 |             |     |
|            | Group                                                                                                    | Ciphers | : 🔽 a   | es com    | tkip      |       |          | Remove  |             |             |                 |             |     |
| WF         | A Pre-Shar                                                                                                    | red Key | :       |           |           |       |          |         |             |             |                 |             |     |
| )./D/      | 2 Pre-Shar                                                                                                    | ad Kau  |         | ****      |           |       |          |         |             |             |                 |             |     |

## WiFi Access; router mode with NAT

## 1. DHCP server config

(**IP – Pool**) Rozsah adries pre Wifi klientov Name <name> 192.168.IP 192.168.1[nn].201-192.168.1[nn].221

(IP – DHCP Server - DHCP) Name <DHCP\_service\_name>; Interface <wlan1>; Address pool <name>

(IP – DHCP Server - Networks) Network address <192.168.1nn.0/24 GW <192.168.1nn.1 DNS servers 8.8.8.8

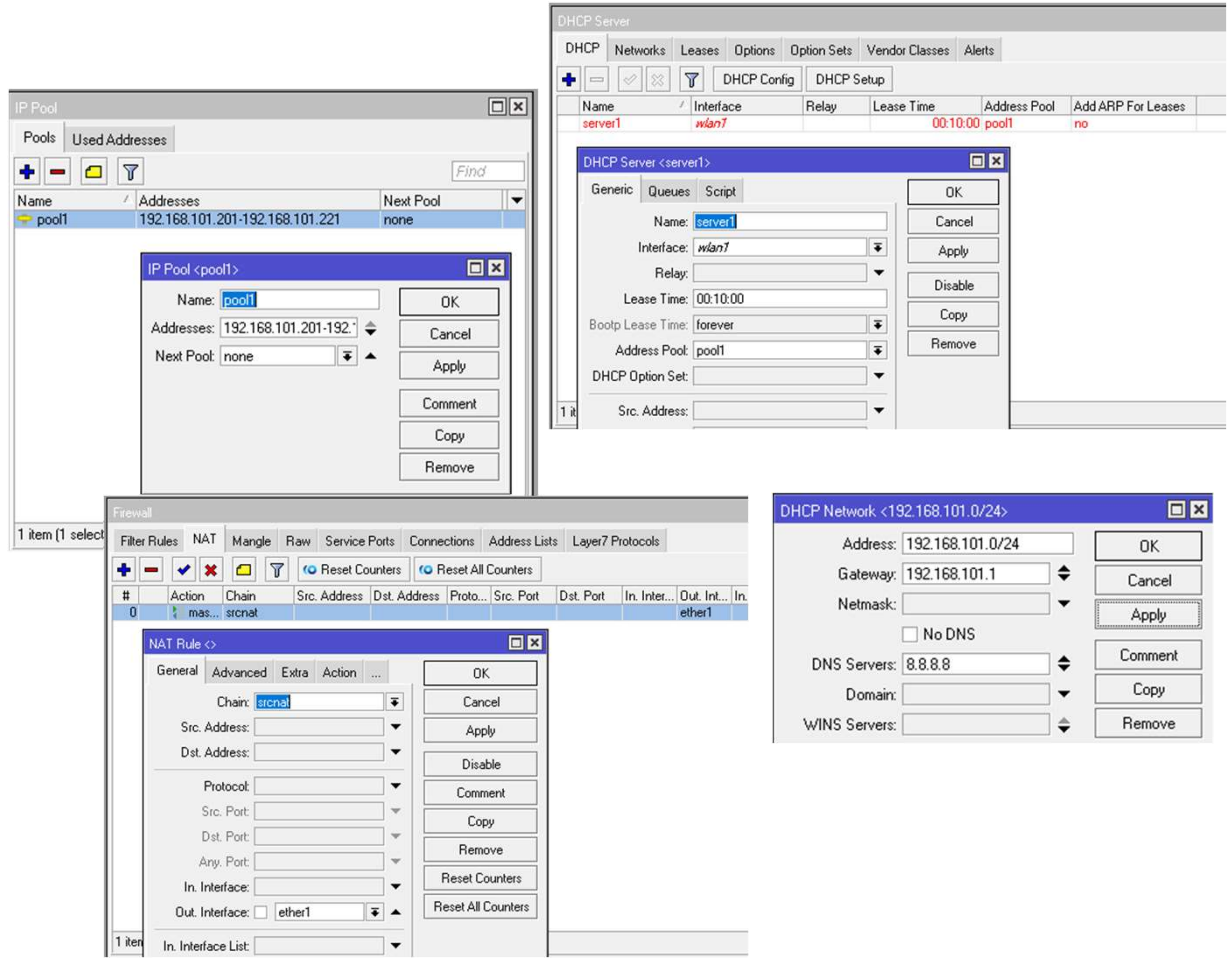

2. Pripojiť sa z PC na novú nakonfigurovanú WiFi sieť (SSID: Mikrotik-1nn) a otestovať základnú konektivitu, pozri zadanie na nasledujúcom snímku

## WiFi Access; router mode with NAT

### 1. Source NAT config

Nastavenie prekladu (Source NAT) WiFi IP adries klientov na IP adresu uplink rozhrania AP zariadenia

(IP - Firewall-NAT)

#### General:

Chain: <srcnat> Out interface: <ether1>

### Action:

Action: masquerade

- 2. Pripojiť sa z PC na novú nakonfigurovanú WiFi sieť (SSID: Mikrotik-1nn) a otestovať základnú konektivitu
- 3. Pozri a vypracuj zadania na nasledujúcom snímku

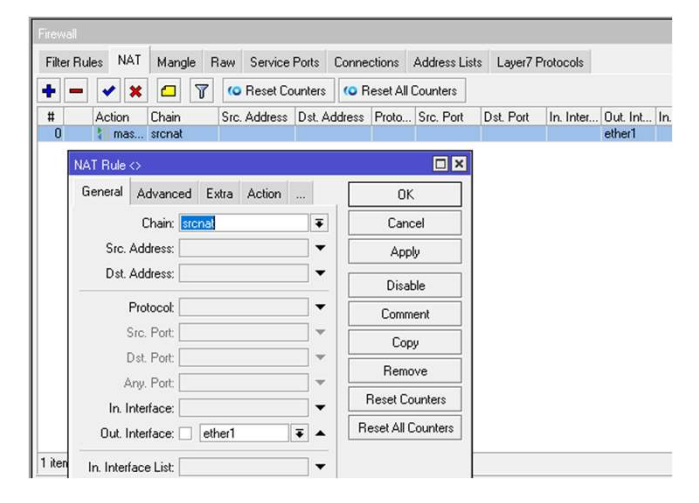

| irev        | llav  |          |                 |        |            |        |        |         |              |  |
|-------------|-------|----------|-----------------|--------|------------|--------|--------|---------|--------------|--|
| Filte       | er Ru | ules NAT | Mangle          | Raw    | Service    | Ports  | Conne  | ctions  | Address List |  |
| ٠           | -     | - >      | : 🗖             | 7 00   | Reset Co   | unters | 00 F   | eset Al | Counters     |  |
| #<br>0      |       | Actio    | Chain<br>sronat | Src    | Address    | Dst. A | ddress | Proto.  | Src. Port    |  |
|             | 1     | NAT Rule | 0               |        |            |        |        |         |              |  |
|             |       | Advanced | d Extra         | Action | Statistics |        |        | (       | ж            |  |
|             |       | Ac       | tion: maso      | uerade |            | Ŧ      |        | Ca      | ncel         |  |
|             |       |          |                 |        |            |        |        | Apply   |              |  |
| Log Prefix: |       |          |                 |        |            |        |        | Disable |              |  |
|             |       | To P     | orts:           |        |            |        | ĪĒ     | Com     | ment         |  |
|             |       |          |                 |        |            |        |        | C       | ру           |  |

# Úlohy, vypracovať stručnú PPT prezentáciu:

- 1. Záhlavie číslo skupiny, názov cvičenia, rok a mená
- 2. Vaša topológia skupiny, adresácia
- 3. Zdokumentovať Mikrotik AP konfiguráciu, ktorú ste nakonfigurovali prostredníctvom SSH a WinBox
- 4. Zdokumentovať pridelenú IP, def GW a DNS na WiFi rozhraní na PC (príkaz ipconfig), a tiaktiež na zariadení Mikrotik AP /ip dhcp lease print
- 5. Zdokumentovať ping a tracert z PC na 192.168.1.1, 8.8.8.8 a <u>www.google.com</u> ; použiť aj príkaz /*ip firewall connection print* na zariadení Mikrotik AP)
- 6. Zdokumentovať smerovaciu tabuľku na PC
- 7. Vysvetliť, prečo príkaz tracert 158.193.7.1 nesmeruje ICMP pakety cez Mikrotik AP
- 8. Aký autentikačný a šifrovací protocol používa AP s SSID LAN a zariadenie Mikrotik AP (app WifiInfoView resp. WirelessNetView a *C:\Users\student>netsh wlan show interfaces*)

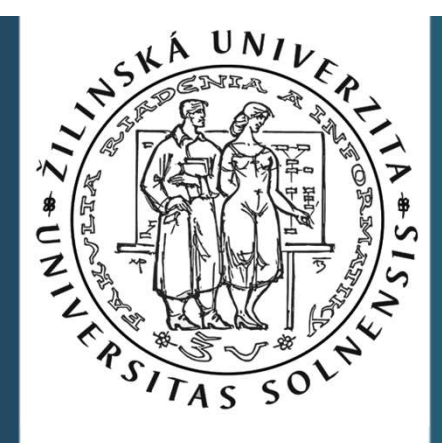

# Ďakujem za pozornosť.

roman dot kaloc at uniza dot sk

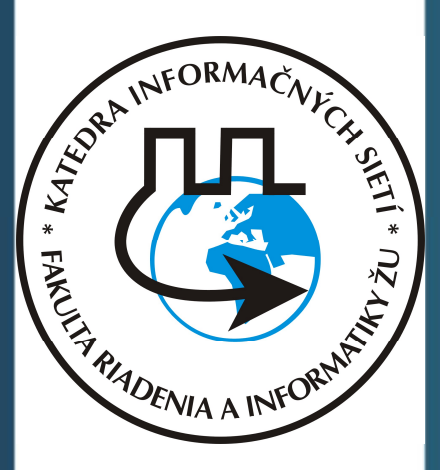

Vytvorené v rámci projektu KEGA 026TUKE-4/2021